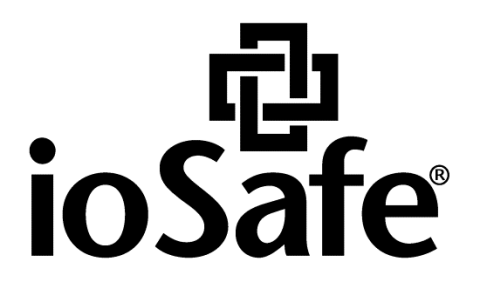

# PREPARING SERVER5 FOR OS

910-11783-00 Rev02 PREPARING SERVER5 FOR OS

## **Table of Contents**

| Chapter 1: Before You Start                  |    |
|----------------------------------------------|----|
| Preparing your new ioSafe Server5            |    |
| Chapter 2: Download Drivers and Utilities    |    |
| Areca RAID Card Drivers and Utilities        | 4  |
| SuperMicro Drivers and Utilities             | 4  |
| Chapter 3: Create a RAID Volume              |    |
| Create a RAID Volume                         | 7  |
| Chapter 4: Installing Windows Server 2012 R2 | 11 |
| Chapter 5: Product Support                   |    |
| Data Recovery Procedure                      |    |
| Contact Us                                   | 20 |

## **Before You Start**

### Preparing your new ioSafe Server5

Before you start loading your new ioSafe Server5 with an OS you should have read through the Quick Start guide (910-11782-00 Quick Start Guide, Server 5). Your iosafe will need to be loaded with new Hard Drives and either connected to a Monitor and Keyboard or accessible through a remote terminal.

## **Download Drivers and Utilities**

You will need to ensure you have the correct drivers for your installation. We recommend using a USB Flash Drive to transfer the files to your iosafe. To ensure you have the latest driver sets follow the steps below.

### **Areca RAID Card Drivers and Utilities**

#### 1 Go to http://www.areca.com.tw/support/s\_windows.htm

2 Find and download the Areca ARC-1226 Windows 64 bit Storport driver

| Ge SATA RAID Adapters/SAS RAID Adapters/Mezzanine Board/External PCIe RAID     The drivers and utilities are used for RAID controllers ARC11xx/ARC12xx/ARC16xx/ARC18xx. If your inquiry do appear on the below list, please contact Areaca Technical Support     Support & Downloads > Windows > Linux > unRAID > xenServer > FreeBSD > OpenBSD > MacOS > Solari     VMware     Vindows - Driver     OS   Version     Windows 10   6.20.00.32     Windows 8/Server     2012/7/2008R2/2008/Vista/Server   6.20.00.31     2014/11/28   This version included Storport driver, Where Certified.                                                                                                    | Home                                                                             | About Areca                                                                                                 | Products                                          | Support & Downloads                                                                      | News                                                                                                    | Where to Buy                    |
|----------------------------------------------------------------------------------------------------|----------------------------------------------------------------------------------|----------------------------------------------------------------------------------------------------|---------------------------------------------------|------------------------------------------------------------------------------------------|----------------------------------------------------------------------------------------------------|---------------------------------|
| G: SATA RAID Adapters/SAS RAID Adapters/Mezzanine Board/External PCIe RAID     The drivers and utilities are used for RAID controllers ARC11xx/ARC12xx/ARC18xx. If your inquiry do appear on the below list, please contact Areaca Technical Support     Support & Downloads > Windows > Linux > unRAID > xenServer > FreeBSD > OpenBSD > MacOS > Solari     VMware     05   Version     Windows 10   6.20.00.32     2016/06/22   This version included Storport driver, WH Certified.     Windows 8/Server 2012/7/2008R2/2008/Vista/Server   6.20.00.31     2014/11/28   This version included Storport driver, WH Certified.                                                                                                   |                                                                                  |                                                                                                    |                                                   |                                                                                          |                                                                                                    |                                 |
| Ge SATA RAID Adapters/SAS RAID Adapters/Mezzanine Board/External PCIe RAID     The drivers and utilities are used for RAID controllers ARC11xx/ARC12xx/ARC16xx/ARC18xx. If your inquiry do appear on the below list, please contact Areaca Technical Support     Support & Downloads > Windows > Linux > unRAID > xenServer > FreeBSD > OpenBSD > MacOS > Solari     VMware     OS   Version     Windows 10   6.20.00.32     Windows 8/Server     2012/7/2008R2/2008/Vista/Server     6.20.00.31   2014/11/28     This version included Storport driver, WE     Windows 8/Z12008/Vista/Server     2012/7/2008R2/2008/Vista/Server     2014/11/28     This version included Storport driver, WE     Windows 8/Z12008/Vista/Server |                                                                                  |                                                                                                    |                                                   |                                                                                          |                                                                                                    |                                 |
| The drivers and utilities are used for RAID controllers ARC11xx/ARC12xx/ARC16xx/ARC18xx. If your inquiry do appear on the below list, please contact Areaca Technical Support     Support & Downloads > Windows > Linux > unRAID > xenServer > FreeBSD > OpenBSD > MacOS > Solari     Windows - Driver     OS   Version   Build Date   Description     Windows 10   6.20.00.32   2016/06/22   This version included Storport driver, Where Certified.     Windows 8/Server 2012/7/2008R2/2008/Vista/Server   6.20.00.31   2014/11/28   This version included Storport driver, Where Certified.                                                                                                    | G SATA R                                                                         | AID Adapters/SAS RAI                                                                                        | D Adapters/M                                      | ezzanine Board/Externa                                                                   | PCIe RAID                                                                                                    |                                 |
| windows / Diver     OS   Version   Build Date   Description     Windows 10   6.20.00.32   2016/06/22   This version included Storport driver, WH     Windows 8/Server   2012/7/2008R2/2008/Vista/Server   6.20.00.31   2014/11/28   This version included Storport driver, WH     Windows 8/Z12008/Vista/Server   6.20.00.31   2014/11/28   This version included Storport driver, WH                                                                                                    | The driv                                                                         | vers and utilities are used                                                                                 | for RAID contr                                    | ollers ARC11xx/ARC12xx                                                                   | /ARC16xx/ARC18xx.                                                                                                    | If your inquiry does            |
| Support & Downloads > Windows > Linux > unRAID > xenServer > FreeBSD > OpenBSD > MacOS > Solari     Windows - Driver   OS   Version   Build Date   Description     Windows 10   6.20.00.32   2016/06/22   This version included Storport driver, Wh<br>Certified.     Windows 8/Server<br>2012/7/2008R2/2008/Vista/Server   6.20.00.31   2014/11/28   This version included Storport driver, Wh     Windows 8/Z12008/Vista/Server   6.20.00.31   2014/11/28   This version included Storport driver, Wh                                                                                                    | appear                                                                           | on the below list, please                                                                                   | contact <u>Areaca</u>                             | Technical Support                                                                        |                                                                                                    | in your inquiry does            |
| Support & Downloads > Windows > Linux > unRAID > xenServer > FreeBSD > OpenBSD > MacOS > Solari     Windows - Driver   OS   Version   Build Date   Description     Windows 10   6.20.00.32   2016/06/22   This version included Storport driver, WH Certified.     Windows 8/Server 2012/7/2008R2/2008/Vista/Server 2003/XP (64-bit)   6.20.00.31   2014/11/28   This version included Storport driver, WH Certified.                                                                                                    | _                                                                                |                                                                                                    |                                                   |                                                                                          |                                                                                                    |                                 |
| Windows - Driver     OS     Version     Build Date     Description       Windows 10     6.20.00.32     2016/06/22     This version included Storport driver, WH<br>Certified.       Windows 8/Server<br>2012/7/2008R2/2008/Vista/Server<br>2003/XP (64-bit)     6.20.00.31     2014/11/28     This version included Storport driver, WH                                                                                                    | Suppor                                                                           |                                                                                                    | WE SLIDUX S                                       |                                                                                          | reeBSD > OnenBSD                                                                                                    | MacOC > Colonic                 |
| Windows - Driver     Version     Build Date     Description       0S     Version     Build Date     Description       Windows 10     6.20.00.32     2016/06/22     This version included Storport driver, WH<br>Certified.       Windows 8/Server<br>2012/7/2008R2/2008/Vista/Server<br>2003/XP (64-bit)     6.20.00.31     2014/11/28     This version included Storport driver, WH                                                                                                    | VMware                                                                           |                                                                                                    |                                                   | $\underline{uirkard} > \underline{xenserver} > \underline{r}$                            | openbob                                                                                                    |                                 |
| OS     Version     Build Date     Description       Windows 10     6.20.00.32     2016/06/22     This version included Storport driver, WH<br>Certified.       Windows 8/Server<br>2012/7/2008R2/2008/Vista/Server<br>2003/XP (64-bit)     6.20.00.31     2014/11/28     This version included Storport driver, WH<br>Certified.                                                                                                    | VMware                                                                           | <u>t &amp; Downloads</u> > Windo                                                                            |                                                   | ullKAID > <u>xellServer</u> > <u>r</u>                                                   | <u>opendob</u> / <u>opendob</u>                                                                                           | / <u>nacos</u> / <u>solaris</u> |
| Windows 10   6.20.00.32   2016/06/22   This version included Storport driver, WH     Windows 8/Server   2012/7/2008R2/2008/Vista/Server   6.20.00.31   2014/11/28   This version included Storport driver, WH     2003/XP (64-bit)   Windows 8/7/2008/Vista/Server   6.20.00.31   2014/11/28   This version included Storport driver, WH                                                                                                    | Windows                                                                          | - Driver                                                                                                    | ws / <u>Linux</u> / j                             | unkard > <u>kenserver</u> > r                                                            |                                                                                                    | / <u>macos</u> / <u>sonans</u>  |
| Windows 8/Server<br>2012/7/2008R2/2008/Vista/Server 6.20.00.31 Certified.   Windows 8/Z/2008/Vista/Server 6.20.00.31 2014/11/28 This version included Storport driver, WE<br>Certified.   Windows 8/Z/2008/Vista/Server 6.20.00.31 2014/11/28 This version included Storport driver, WE                                                                                                    | Vindows<br>OS                                                                    | - Driver                                                                                                    | Version                                           | Build Date De                                                                            | scription                                                                                                    | 7 <u>MacOS</u> 7 <u>Solaris</u> |
| Windows 8/Server   6.20.00.31   2014/11/28   This version included Storport driver, WE Certified.     2003/XP (64-bit)   Windows 8/7/2008/Vista/Server   6.20.00.31   2014/11/28                                                                                                    | VMware<br>Windows<br>OS                                                          | - Driver                                                                                                    | Version                                           | Build Date De                                                                            | scription                                                                                                    | torport driver, WHQ             |
| 2012///2008k2/2008/Vista/Server 5.20.00.31 2014/11/28 Certified.                                                                                                    | Windows<br>Windows                                                               | - Driver                                                                                                    | Version<br>6.20.00.32                             | Build Date De<br>2016/06/22 Th                                                           | scription<br>is version included S<br>rtified.                                                                            | itorport driver, WHQ            |
| Windows 8/7/2008/Vista/Server                                                                                                    | Windows :<br>Windows :<br>Windows :                                              | - Driver                                                                                                    | Version<br>6.20.00.32                             | Build Date Do                                                                            | scription<br>is version included S<br>rtified.                                                                            | itorport driver, WHQ            |
|                                                                                                    | Windows<br>OS<br>Windows :<br>2012/7/20<br>2003/XP (                             | - Driver<br>- Driver<br>10<br>3/Server<br>108R2/2008/Vista/Server<br>64-bit)                                | Version<br>6.20.00.32                             | Build Date     Degree       2016/06/22     Th Cee       2014/11/28     Th Cee            | scription<br>is version included S<br>rtified.<br>is version included S<br>rtified.                                       | itorport driver, WHQ            |
| 2003 (32-bit) 6.20.00.31 2014/11/28 Certified.                                                                                                    | Windows 3<br>Windows 3<br>Windows 4<br>2012/7/20<br>2003/XP (                    | - Driver<br>- Driver<br>10<br>3/Server<br>08R2/2008/Vista/Server<br>64-bit)<br>8/7/2008/Vista/Server        | Version<br>6.20.00.32<br>6.20.00.31               | Build Date De 2016/06/22 Th Ce 2014/11/28 Th Ce                                          | scription<br>is version included S<br>rtified.<br>is version included S<br>rtified.                                       | itorport driver, WHQ            |
|                                                                                                    | Windows 3<br>05<br>Windows 3<br>2012/7/20<br>2003/XP (<br>Windows 8<br>2003 (32- | - Driver<br>Driver<br>10<br>3/Server<br>108R2/2008/Vista/Server<br>64-bit)<br>3/7/2008/Vista/Server<br>bit) | Version<br>6.20.00.32<br>6.20.00.31<br>6.20.00.31 | Build Date     D       2016/06/22     Th       2014/11/28     Th       2014/11/28     Th | escription<br>is version included S<br>rtified.<br>is version included S<br>rtified.<br>Is version included S<br>rtified. | itorport driver, WHC            |

#### 3 Find and download the ArcHTTP Utility

| Windows - ArcHTTP |         |            |                                                                                                    |
|-------------------|---------|------------|----------------------------------------------------------------------------------------------------|
| 05                | Version | Build Date | Description                                                                                                    |
| Windows           | V2.4.5  | 2015/5/19  | This ArcHTTP utility is used for 32-bit or 64-bit<br>operating system to launch the firmware embedded<br>web browser McRAID storage manager. |

### **SuperMicro Drivers and Utilities**

1 Go to https://www.supermicro.com/products/motherboard/xeon/d/X10SDV-4C-TLN2F.cfm

2 Select Download the Latest Drives and Utilities on the right hand pane

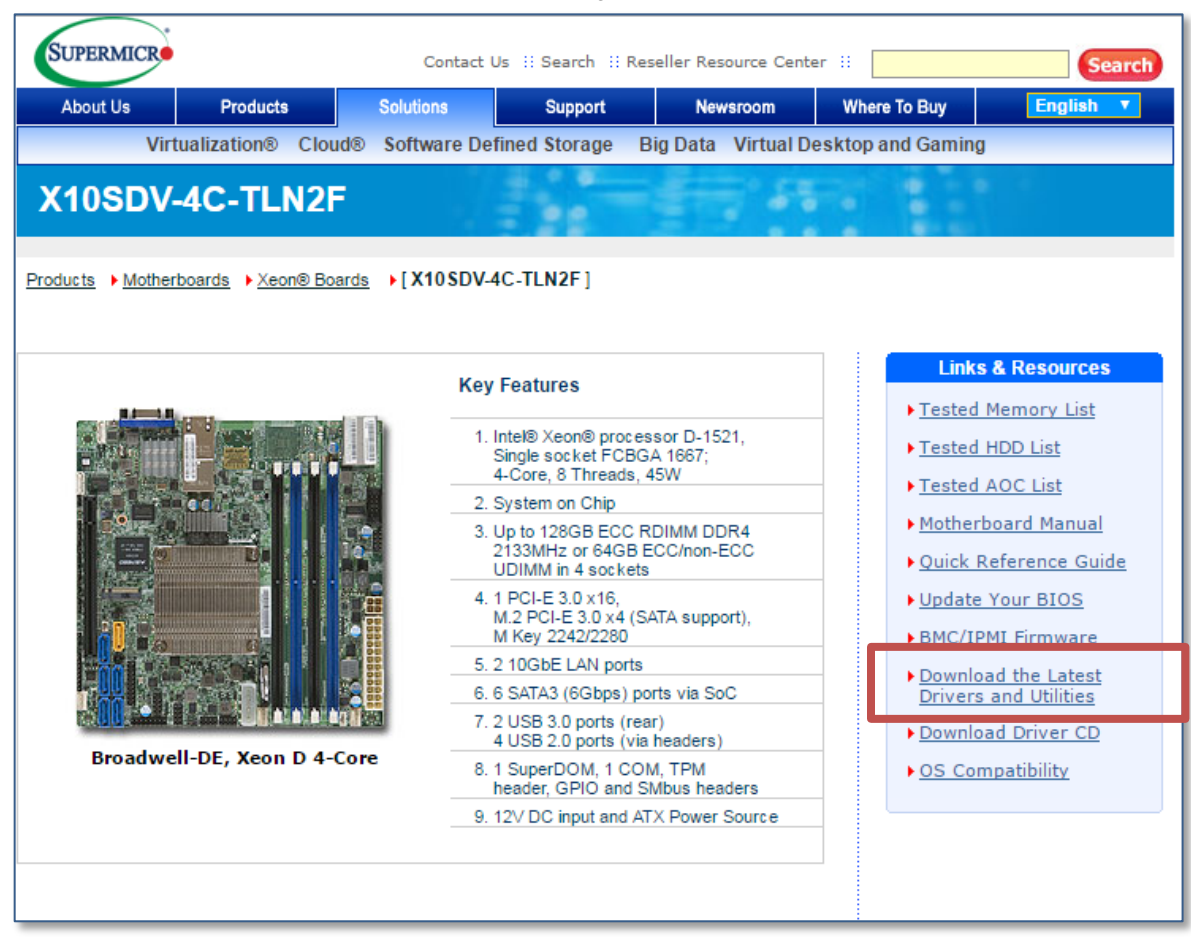

#### 3 Select the following drop downs

| Product Resources                                    | [ <u>Back</u> ]                                                                           |                                                                                                    |
|------------------------------------------------------|-------------------------------------------------------------------------------------------|----------------------------------------------------------------------------------------------------|
| For X10SDV-4C-TLN2F                                  |                                                                                           |                                                                                                    |
| Drivers &<br>In order to I<br>Device Typ<br>Complete | Utilities<br>locate a driver/utility, ple<br>e below: (for OS suppo<br>Drivers CD ISO car | ease select your Operating System and<br>arted, please refer to <u>OS Compatibility</u> )<br>a be downloaded <u>here</u> . |
| 5                                                    | Manufacturer :                                                                            | Microsoft <b>T</b>                                                                                                    |
| 22                                                   | Select OS:                                                                                | Windows 2012 R2                                                                                                    |
| E.                                                   | Select Device Type                                                                        | submit                                                                                                    |

4 Down load the Intel LAN and Intel INF drivers

| Description: | Intel INF for Chipset D-1500 series                                   |
|--------------|-----------------------------------------------------------------------|
| Version:     | 10.1.2.19                                                             |
| Post Date:   | 06/28/2016                                                            |
| Link:        | <u>Download</u>   <u>Mirror 1</u>   <u>Mirror 2</u>   <u>Mirror 3</u> |
| Description: | Intel LAN Driver (All)                                                |
| Version:     | 21                                                                    |
| Link:        | <u>Download   Mirror 1</u>   <u>Mirror 2</u>   <u>Mirror 3</u>        |

## **Create a RAID Volume**

Now that you have downloaded the latest Drivers you will need to define the RAID volume. The RAID can be configured in different ways, but ioSafe suggests using a RAID5 and defining the capacity to the maximum available capacity.

### **Create a RAID Volume**

*Warning:* If you install a hard disk that contains data, the system will format the hard disk and erase all data. If you need the data in the future, please back it up before installation.

NOTE: There are many ways to configure your ioSafe Server. The steps below are recommended by ioSafe.

- 1 Power up the Server by pressing the power button and wait for the system to power-up.
- 2 When prompted, Press <Tab> to enter the RAID controller SETUP menu.

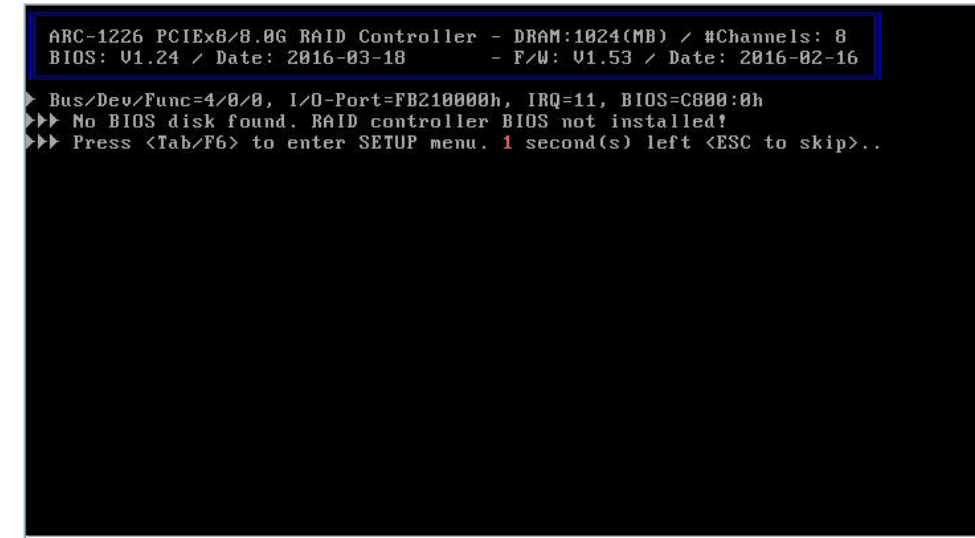

3 Press <Enter> to select the RAID Adapter.

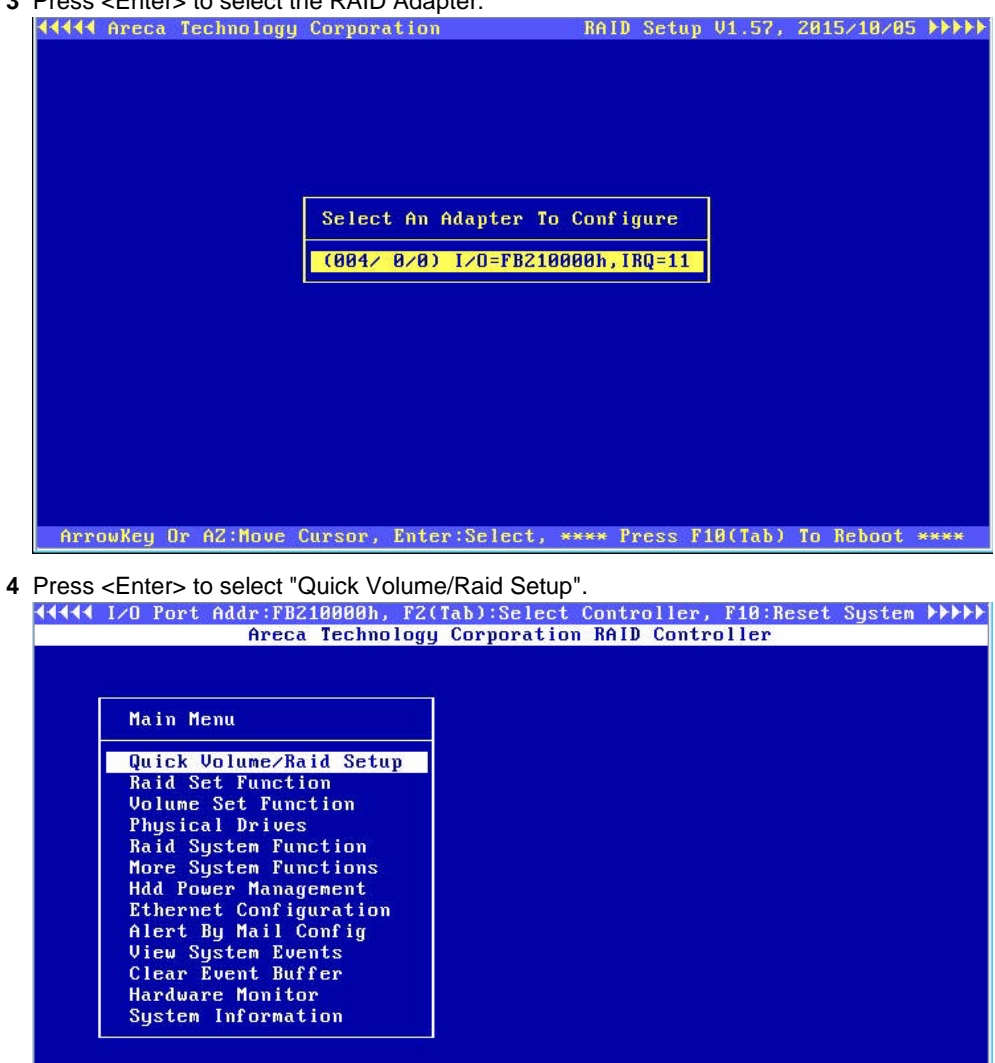

ArrowKey Or AZ:Move Cursor, Enter:Select, ESC:Escape, L:Line Draw, X:Redraw

**5** Type in the Raid Card password followed by <Enter>. The default is 0000

|   | ↓↓↓↓↓↓↓↓↓↓↓↓↓↓↓↓↓↓↓↓↓↓↓↓↓↓↓↓↓↓↓↓↓↓↓↓                                                                                                    |
|---|----------------------------------------------------------------------------------------------------|
|   | Areca Technology Corporation RAID Controller                                                                                                    |
|   | Main MenuQuick Volume/Raid Setup<br>Raid Set Function<br>Volume Set Function<br>Physical Drives<br>Raid System Functions<br>Hdd Power Management<br>Ethernet Configuration<br>Alert By Mail Config<br>View System Events<br>Clear Event Buffer<br>Hardware Monitor<br>System Information |
|   | ArrowKey Or AZ:Move Cursor, Enter:Select, ESC:Escane, L:Line Draw, X:Redraw                                                                                                    |
|   | interney of harnovs satisf, anter server) addiascape, aranne praw, wheataw                                                                                                    |
| 6 | Press <enter> to select Raid 5</enter>                                                                                                    |
|   | <+<44 I/O Port Addr:FB210000h, F2(Tab):Select Controller, F10:Reset System ▶▶▶▶▶                                                                                                    |
|   | Areca Technology Corporation RAID Controller                                                                                                    |

| Main Menu          |                |  |  |
|--------------------|----------------|--|--|
| Quick Volume/Raid  | Setup          |  |  |
| Raid Set Function  | <b>A</b>       |  |  |
| Volume Set Functir |                |  |  |
| Physical Drives    | Total 5 Drives |  |  |
| Raid System Funct  |                |  |  |
| More System Funct  | Raid Ø         |  |  |
| Hdd Power Managem  | Raid 1+0       |  |  |
| Ethernet Configur  | Raid 1+0+Spare |  |  |
| Alert By Mail Con  | Raid 3         |  |  |
| View System Event  | Raid 5         |  |  |
| Clear Event Buffe  | Raid 6         |  |  |
| Hardware Monitor   | Raid 3 + Spare |  |  |
| System Informatio  | Raid 5 + Spare |  |  |
|                    | Raid 6 + Spare |  |  |
| 5                  |                |  |  |

- 7 Select each of the following options when prompted.

| Greater Two TB Volume Support<br>No<br>Use 64bit LBA<br>Use 4K Block                 | Available Capacity :16000.0 GB<br>Edit The Capacity :16000.0 GB |
|--------------------------------------------------------------------------------------|-----------------------------------------------------------------|
| Select Stripe Size<br>4K<br>8K<br>16K<br>32K<br>64K<br>128K<br>256K<br>512K<br>1024K | Create Vol/Raid Set<br>Yes<br>No                                |

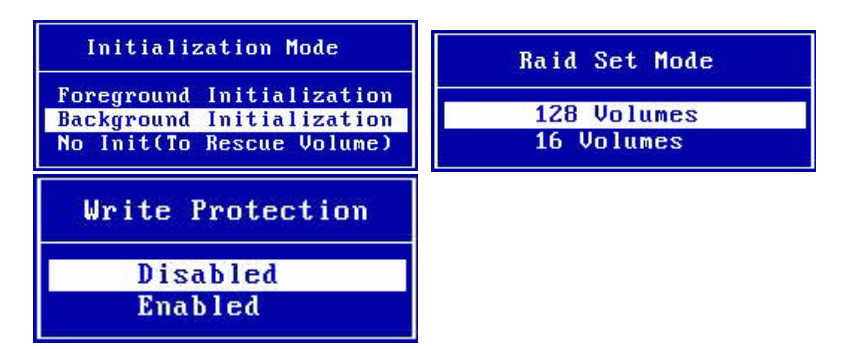

8 The Raid Volume will begin Initializing in the background. The server can be configured and restarted while the

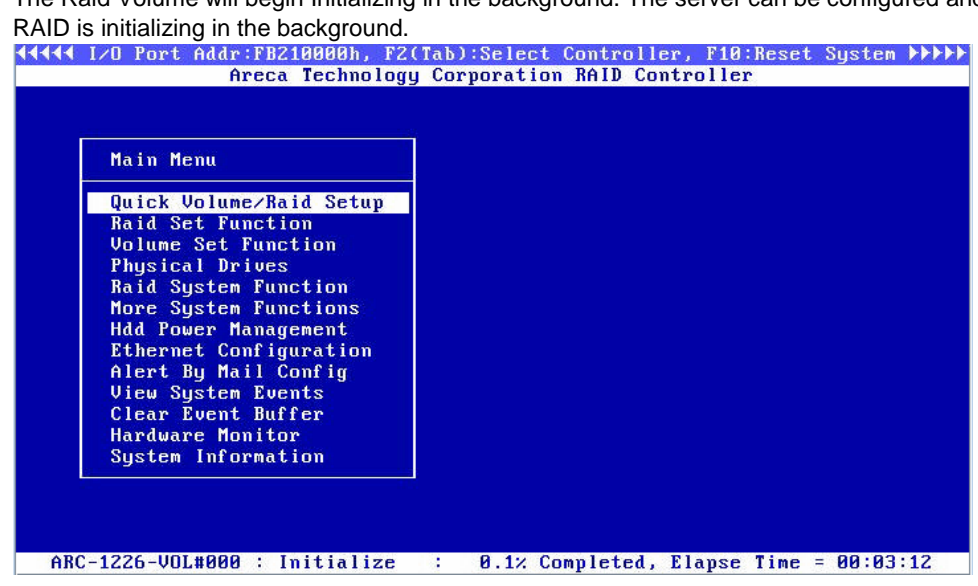

9 Power the system Off

## **Installing Windows Server 2012 R2**

After the RAID volume has been defined you can load the OS. There is no CD/DVD reader on the ioSafe so you will need to have an external CD/DVD or some other means to load the OS such as an ISO image loaded on a USB memory stick.

- 1 Connect/Insert the Windows Server 2012R2 media.
- 2 Power the System On, and press F11 at the SuperMicro start up screen to invoke the Boot Menu.

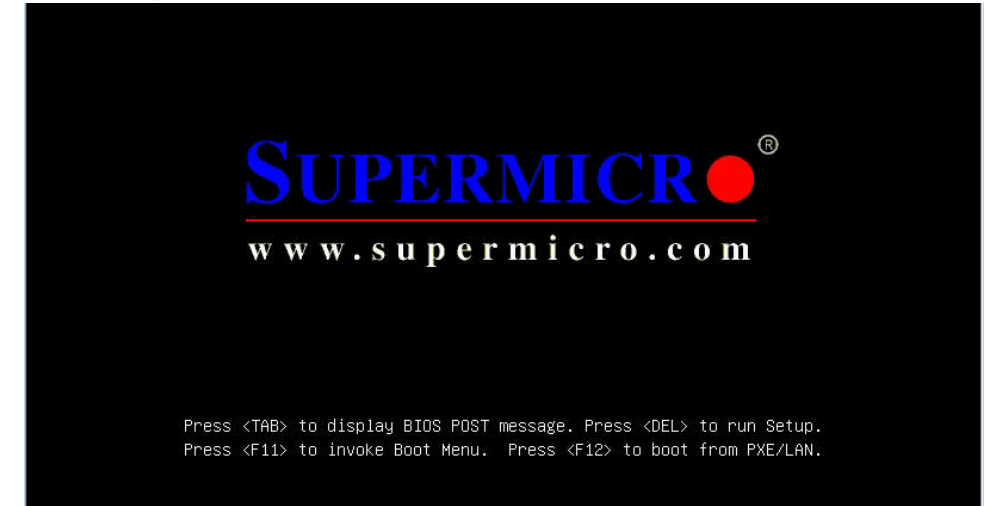

3 Prior to the Boot Menu the RAID start up menu will appear. Verify the RAID volume has been created. If the RAID volume is present the boot menu will automatically appear next. Note: If there RAID volume is NOT present, press TAB to enter the RAID SETUP. You will need to revisit the

previous steps to Create a RAID volume. Ensure all steps have been followed correctly and verify all settings.

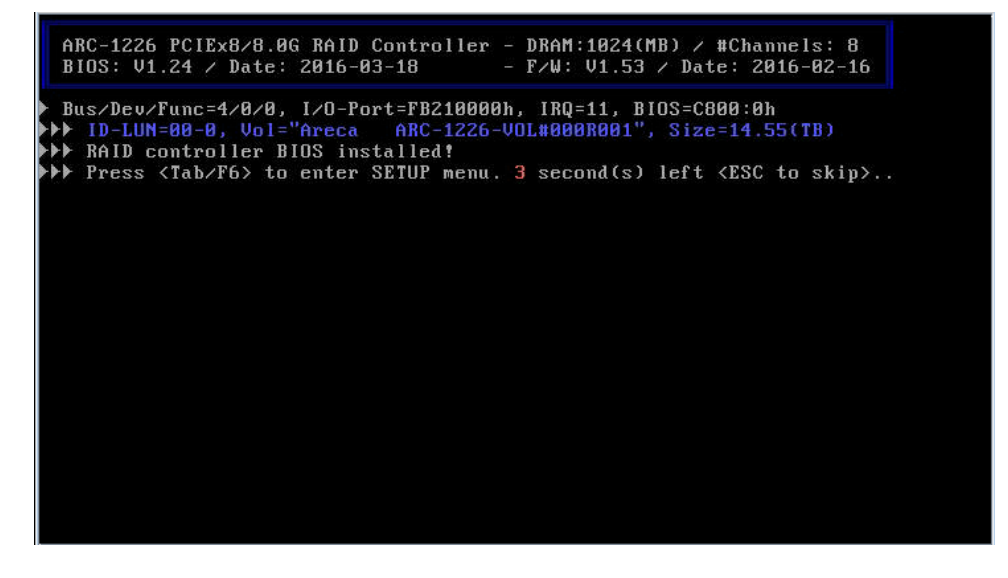

4 Within the Boot Menu, Select the UEFI option that corresponds to the correct install media and press <Enter>

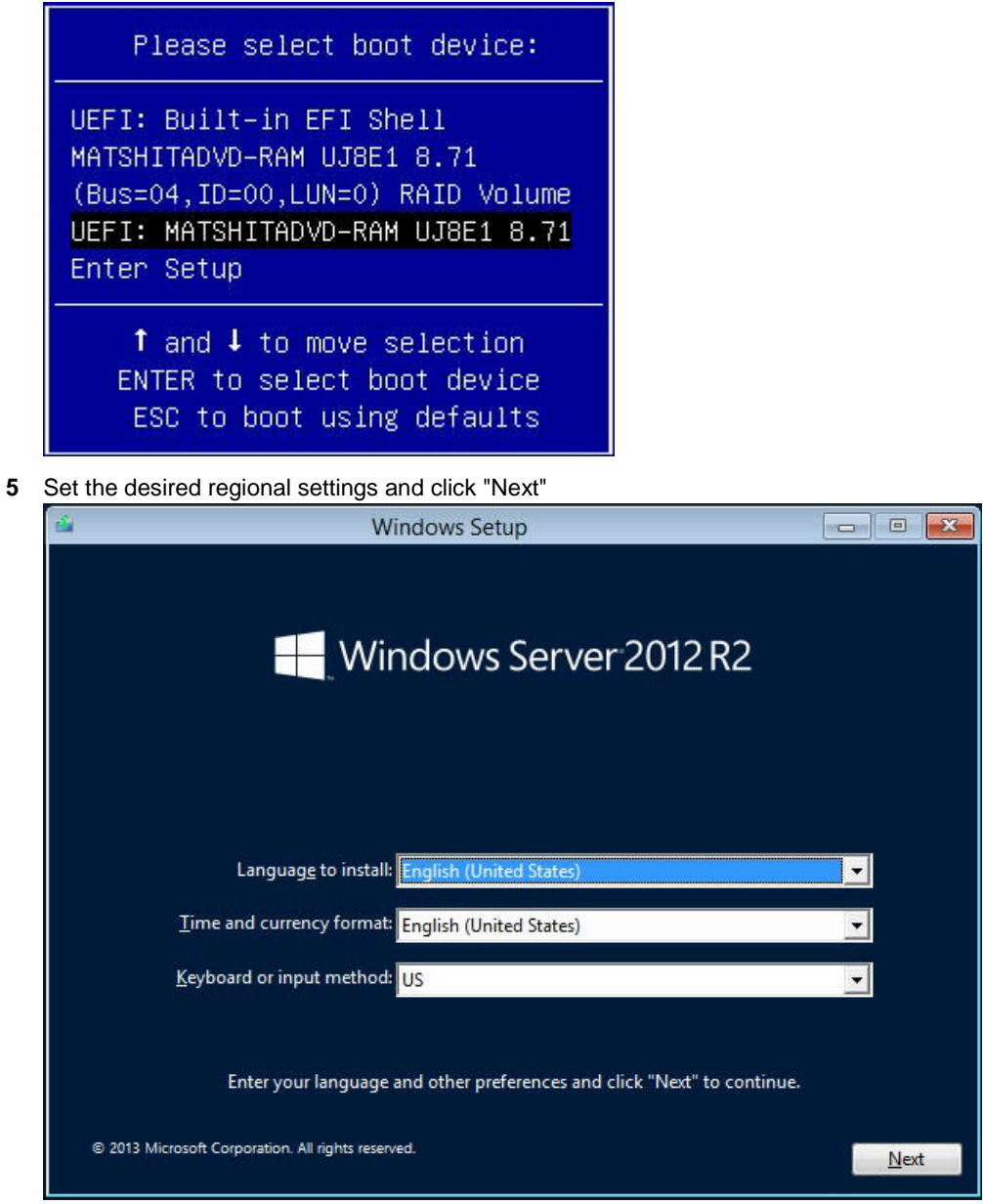

#### 6 Click "Install Now"

| <u>iii</u>                                             | Windows Setup                     |  |
|--------------------------------------------------------|-----------------------------------|--|
|                                                        | Windows Server 2012 R2            |  |
|                                                        | Install now                       |  |
| <u>R</u> epair your comput<br>© 2013 Microsoft Corpora | ter<br>tion. All rights reserved. |  |

7 Enter the appropriate license key from the install media

| Enter the prod      | uct key to activate     | Windows                   |                       |          |
|---------------------|-------------------------|---------------------------|-----------------------|----------|
| It should be on the | back of the box that W  | indows came in or in a me | essage that shows you | ı bought |
| Windows.            |                         |                           |                       |          |
| The product key lo  | oks like this: XXXXX-XX | XXX-XXXXX-XXXXX-XXXXX     | (                     |          |
| Dashes will be add  | ed automatically.       |                           |                       |          |
| ABCDE-FGHIJ-K       | LMNO-PORST-UVWXY        | (TTTTT)                   |                       |          |
| Statute Preserves   |                         | [my for her first         |                       |          |
| and harded at       |                         |                           |                       |          |
|                     |                         |                           |                       |          |
|                     |                         |                           |                       |          |
|                     |                         |                           |                       |          |
|                     |                         |                           |                       |          |
|                     |                         |                           |                       |          |
|                     |                         |                           |                       |          |
|                     |                         |                           |                       |          |

8 Select "Windows Server 2012 R2 Standard (Server with GUI) x64" and click "Next"

| Operating system                                                                                                    | Architecture                                                 | Date modified                                               |
|----------------------------------------------------------------------------------------------------|--------------------------------------------------------------|-------------------------------------------------------------|
| Windows Server 2012 R2 Standard (Server Core Installation)                                                                                                    | x64                                                          | 11/21/2014                                                  |
| windows Server 2012 K2 Standard (Server with a GOI)                                                                                                    | X04                                                          | 11/21/2014                                                  |
| escription:<br>his option is useful when a GUI is required—for example, to                                                                                                    | provide backward                                             | compatibility for an                                        |
| Description:<br>This option is useful when a GUI is required—for example, to<br>ipplication that cannot be run on a Server Core installation. A<br>upported. You can switch to a different installation option la<br>Dations." | provide backward<br>Il server roles and<br>ter. See "Windows | compatibility for an<br>features are<br>Server Installation |

9 Accept the license terms and click "Next"

| Your use of<br>agreement<br>customer, u<br>may not us<br>software fro | this software is subject to the terms and condi-<br>by which you acquired this software. If you are<br>se of this software is subject to your volume li-<br>e this software if you have not validly acquired<br>om Microsoft or its licensed distributors. | itions of the license<br>e a volume license<br>cense agreement. You<br>a license for the |
|-----------------------------------------------------------------------|----------------------------------------------------------------------------------------------------|------------------------------------------------------------------------------------------|
| EULAID:WSB                                                            | R8_1_ED_SRVSTD_V_en-us                                                                                                    |                                                                                          |
|                                                                       |                                                                                                    |                                                                                          |
|                                                                       |                                                                                                    |                                                                                          |

10 Select "Custom: Install Windows only (advanced)

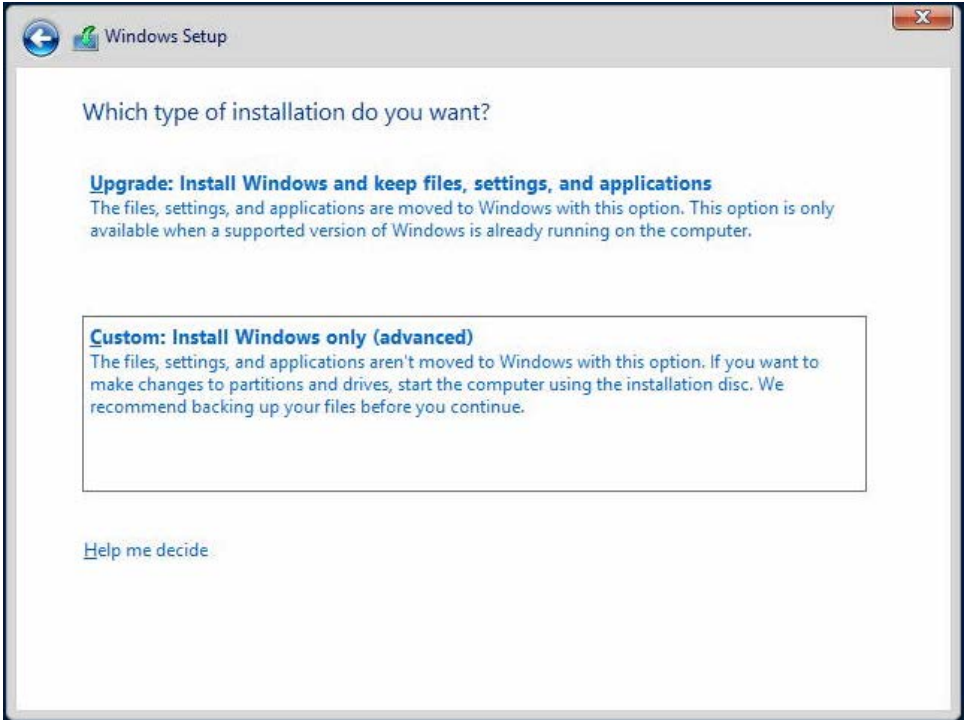

11 Insert the USB Flash Drive with the Areca ARC-1226 Windows 64 bit Storport driver and click "Load driver"

|                        | Name  |         | Total size | Free space   | Туре |
|------------------------|-------|---------|------------|--------------|------|
|                        |       |         |            |              |      |
|                        |       |         |            |              |      |
| ∳ <u>r</u> <u>R</u> ef | fresh | XDelete | Eormat     | N <u>e</u> w |      |

#### 12 Click "Browse"

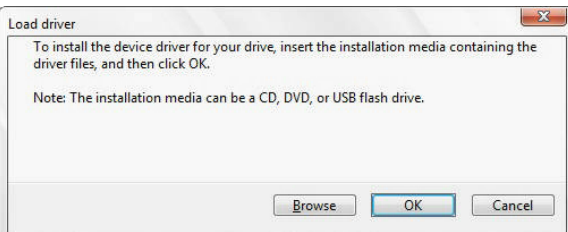

13 Media and folder where the Areca ARC-1226 Windows 64 bit Storport driver is located and click "OK"

| Th  | iis PC                                 |
|-----|----------------------------------------|
|     | Music                                  |
| Þ   | Documents                              |
|     | Desktop                                |
| Þ   | Pictures                               |
| Þ   | Downloads                              |
| Þ   | Videos                                 |
| 4 - | Removable Disk (C:)                    |
| 4   | areca                                  |
|     | storport64                             |
| NE  | CD Drive (Dr) TES SSS X64ERE ENUIS DVQ |

14 Click "Next"

| ARECA (ST | ORPORT-64) SAS F | RAID Host Adapter (R | AID6-ENGINE Inside) ( | C:\areca\storport64\oems |
|-----------|------------------|----------------------|-----------------------|--------------------------|
|           |                  |                      |                       |                          |
|           |                  |                      |                       |                          |
|           |                  |                      |                       |                          |
|           |                  |                      |                       |                          |
|           |                  |                      |                       | >                        |

15 Verify the "Drive 1 Unallocated Space" is selected and Click "Next"

|                           |  | I Otal size | Free space                  | Туре |
|---------------------------|--|-------------|-----------------------------|------|
| Drive 1 Unallocated Space |  | 14901.2 GB  | 14901.2 GB                  |      |
|                           |  | Eormat      | <mark>∦</mark> N <u>e</u> w |      |

16 The install process will begin, wait for it to complete

| 🔏 Windows Setup                                                    |  |
|--------------------------------------------------------------------|--|
| Installing Windows                                                 |  |
| Your computer will restart several times. This might take a while. |  |
| Copying Windows files                                              |  |
| Getting files ready for installation (1%)                          |  |
| Installing updates                                                 |  |
| Finishing up                                                       |  |
|                                                                    |  |
|                                                                    |  |
|                                                                    |  |
|                                                                    |  |
|                                                                    |  |
|                                                                    |  |
|                                                                    |  |
|                                                                    |  |
|                                                                    |  |
|                                                                    |  |

17 The system will Restart automatically when this phase of the install has finished. Remove the install media and the USB Flash drive that contains the Areca ARC-1226 Windows 64 bit Storport driver.

18 Set your Administrator password and click "Finish"

| Setting                 | S                                                                            |
|-------------------------|------------------------------------------------------------------------------|
| Type a password for the | built-in administrator account that you can use to sign in to this computer. |
| User name               | Administrator                                                                |
| Password                |                                                                              |
| Reenter password        |                                                                              |
|                         |                                                                              |
|                         |                                                                              |
|                         |                                                                              |
|                         |                                                                              |
|                         |                                                                              |
|                         |                                                                              |
|                         |                                                                              |
|                         | Finish                                                                       |

- 19 Sign in to the 2012 R2 server using the Administrator credentials.
- 20 Insert the USB Flash Drive that contains the Chipset, LAN and ArcHTTP install packages.
- **21** Using File Explorer, extract, navigate to and install the Chipset "infinst\_autol" package.
- 22 Using File Explorer, extract, navigate to and install the LAN "Autorun" package.
- 23 Click "Yes" to the Network configuration prompt

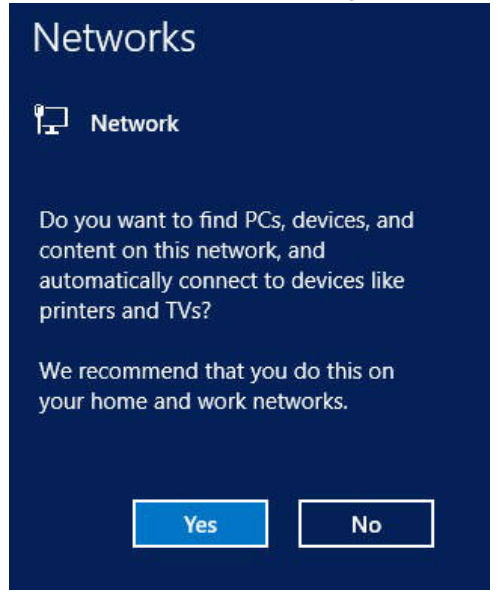

24 Click "Finish", then "Exit" to complete the installation.

- 25 Using File Explorer, extract, navigate to and install the winhttp "install" package.
- 26 Remove the USB Flash Drive with the Chipset, LAN and ArcHTTP install packages and Restart the Server.
- 27 Sign in to the 2012 R2 server using the Administrator credentials.
- 28 Set the network parameters for this server as needed to function properly in its installed network environment.
- **29** Change the server name as required to meet the needs of its installed network environment. A restart will be required to complete this change.
- **30** Using the Server Manager, it is recommended that the following roles and features be added:

#### a Server Roles

- i. File and Storage Services -> File and iSCSI Services
- ii. Hyper-V
- **b** Features
  - iii. .NET Framework 3.5 Features
  - iv. Windows Server Backup
- 31 If the server does not automatically restart, restart it and sign in using the Administrator credentials.
- 32 Open the "Action Center" under "System and Security" in the "Control Panel" and turn on the "Windows SmartScreen" filter.
- 33 Configure Windows Automatic Updates and install all the latest Windows Updates.
- 34 If desired, an ioSafe desktop background image can be downloaded at http://iosafe.com/support

## **Product Support**

Congratulations! You are now ready to manage and enjoy all the features of your ioSafe. For more information regarding specific features, please refer to our online resources available at www.iosafe.com

### **Data Recovery Procedure**

If the ioSafe faces possible data loss for any reason, you should immediately call the ioSafe Disaster Response Team at 1-888-984-6723 (US & Canada) or 1-530-820-3090 (International) extension 430. You can also send an email to disastersupport@iosafe.com. The professionals at ioSafe can determine the best actions to take to protect your valuable information. In some cases a self-recovery can be performed and provide you with immediate access to your information. In other cases, ioSafe may request that the product be returned to the ioSafe factory for data recovery. In any case, contacting ioSafe is the first step.

The general steps for disaster recovery are:

- 1. Email disastersupport@iosafe.com with your serial number, product type and date of purchase.
- If you cannot email, call ioSafe Disaster Support Team at 1-888-984-6723 (US & Canada) or 1-530-820-3090 (International) extension 430
- 3. Report disaster event, and obtain return shipping address/instructions
- 4. Follow ioSafe team instructions on proper packaging.
- 5. ioSafe will recover all data which is recoverable according to the terms of the Data Recovery Service Terms and Conditions.
- 6. ioSafe will then place any recovered data on a replacement ioSafe device
- 7. ioSafe will ship the replacement ioSafe device back to the original user
- 8. Once the primary server / computer is repaired or replaced, the original user should restore the primary drive data with the ioSafe backup data

#### **Contact Us**

Customer Support USA Toll Free Phone: 888.98.IOSAFE (984.6723) x400 International Phone: 530.820.3090 x400 Email: customersupport@iosafe.com

Technical Support USA Toll Free Phone: 888.98.IOSAFE (984.6723) x450 International Phone: 530.820.3090 x450 Email: techsupport@iosafe.com

Disaster Support US Toll Free Phone: 888.98.IOSAFE (984.6723) x430 International Phone: 530. 820.3090 x430 Email: disastersupport@iosafe.com

Corporate Headquarters ioSafe, Inc. 10600 Industrial Ave, Suite 120 Roseville, CA 95678